# The Bishop's Education Society Online Credit/Debit Card and NET Banking Guide

Browse www.thebishopsschool.org

Towards the left side through Bishop's Online login with credintials as below example

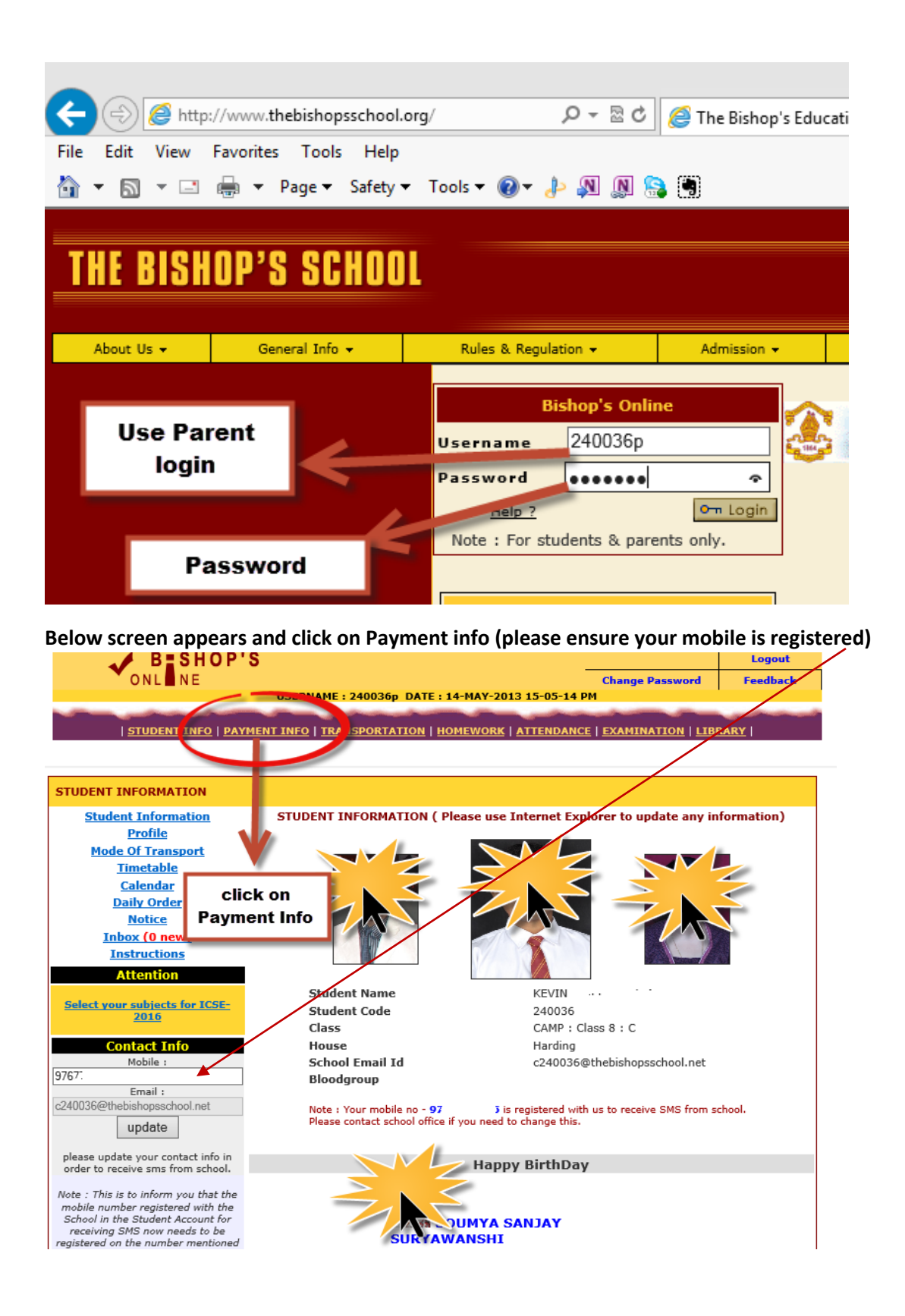

#### Click on View Bill to see all Bills and details

| ONL NE                 | P'S<br>Change Password<br>USERNAME : 240036p DATE : 14-MAY-2013 15-05-14 PM                                                                                                    | Logout<br>Feedback                                          |  |
|------------------------|----------------------------------------------------------------------------------------------------|-------------------------------------------------------------|--|
| <u>STUDENT INFO</u>    | PAYMENT INFO   TRANSPORTATION   HOMEWORK   ATTENDANCE   EXAMINATION   LIBR                                                                                                    | RARY                                                        |  |
| PAYMENT<br>INFORMATION |                                                                                                    |                                                             |  |
| Instructions           | PAYMENT INSTRUCTIONS                                                                                                    |                                                             |  |
| View Bill              | <ul> <li>The Bills for payment of school dues can be printed from the website. Click on the link the details of amount due and all.</li> <li>For Day Scholars 3 Copies of the bill is available, Student Copy, Bank Copy and S must take prints of all the Copies. For Boarders only 1 Copy of the bill is available will be seen as a statement of the bill is available.</li> </ul> | 'View Bill' to see<br>chool Copy . You<br>hich they need to |  |
| Click on View          | pay by DD only, at the school office.                                                                                                    |                                                             |  |
| Bill                   | For Dayscholar students all the Copies should be presented at the bank while making p<br>For The Bishop's School.Camp Students: Payments to be done at Bank Of India.M                                                                                                    | ayments.<br>ain Branch, Pune                                |  |

#### To view or print Bill details click on Print

And click on PAY NOW to pay online through Credit card/Debit card/ NET Banking (NET Bankings are not allowed other than through Bishop's Online)

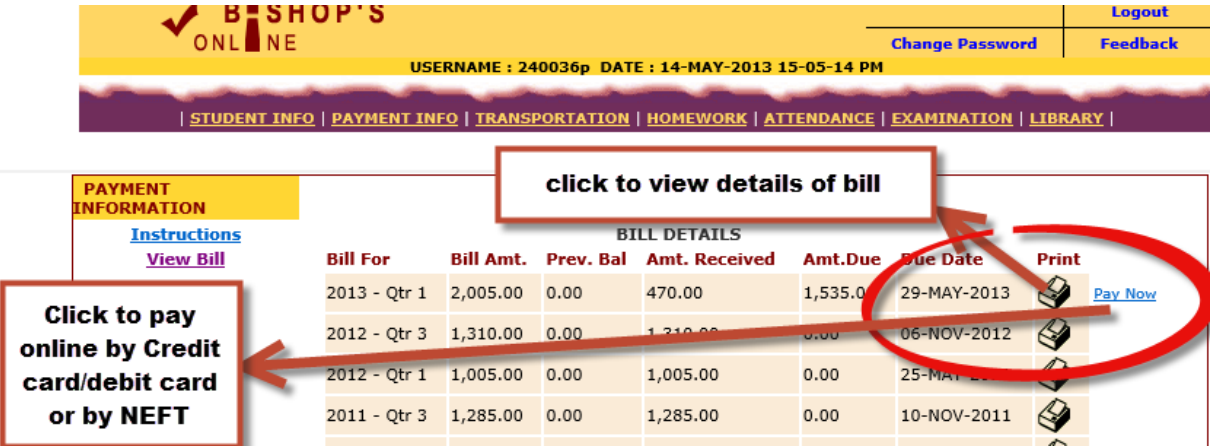

After clicking on pay now the below screen will appear and you may confirm amount. If you wish to pay full years fees or advance fees, then you may change the amount and click on pay now. Any excess amount paid would be credited to your child's account and would be adjusted in subsequent bills. Minimum amount should be more than Rs.100

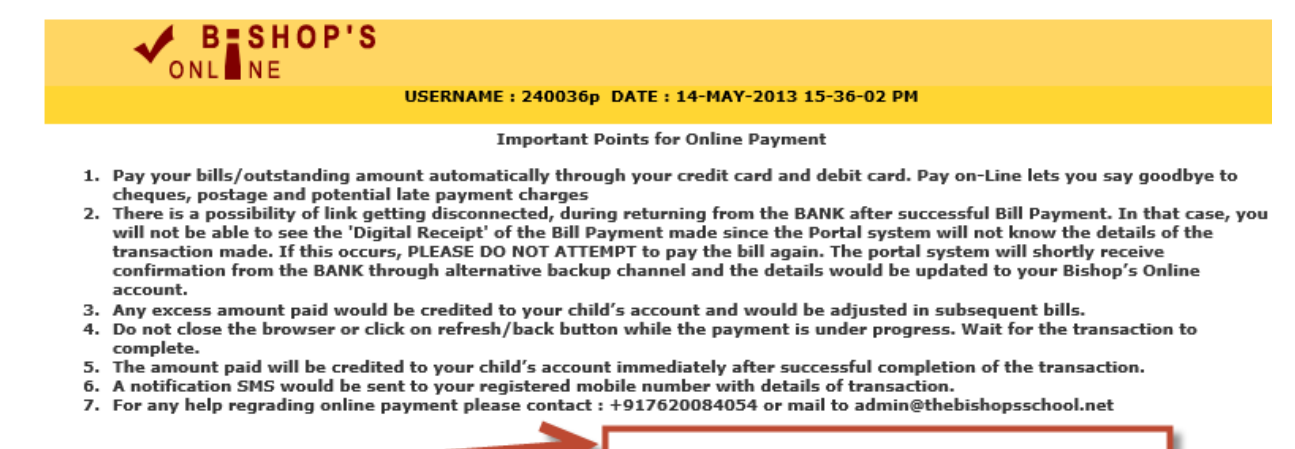

Pay Now

Confirm amount and click paynow

#### The page will be redirected and the below details will be required to be filled in

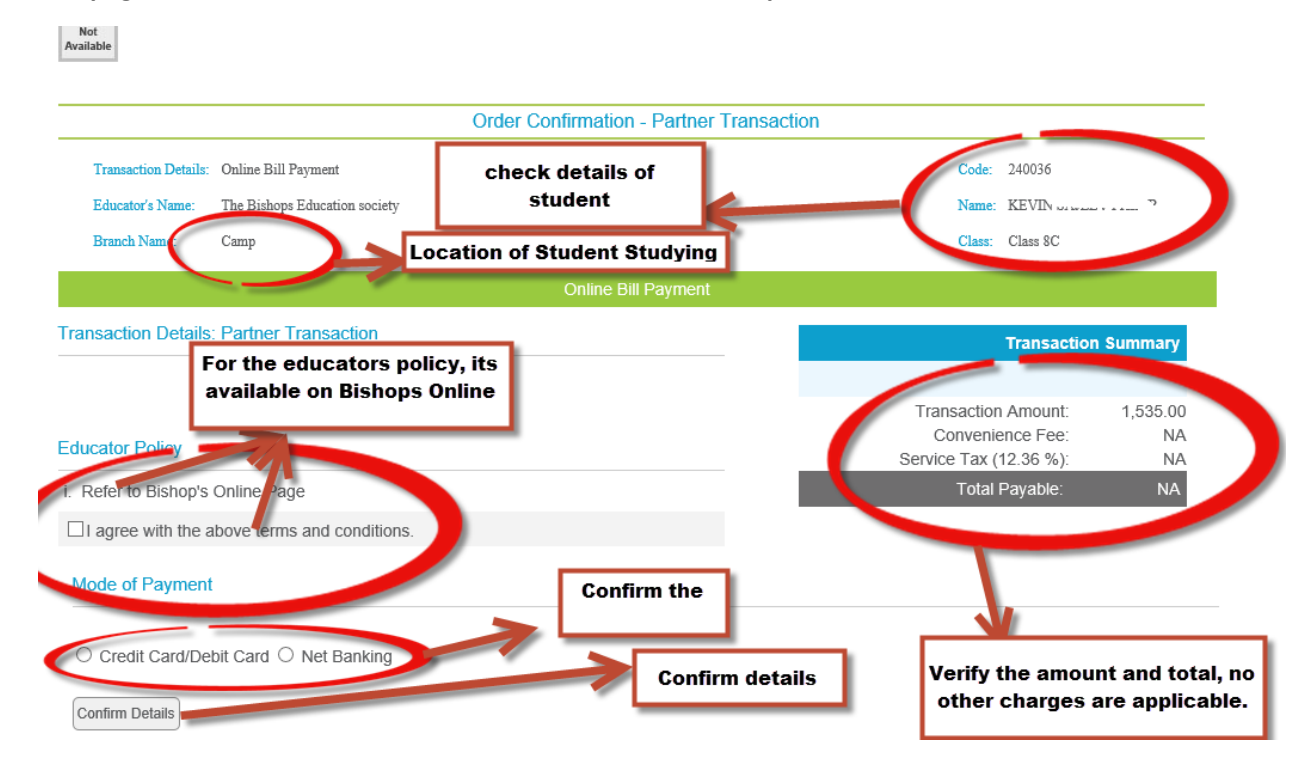

### For Credit Card/Debit card option below screen appears

● Credit Card/Debit Card ○ Net Banking

| Billing Address | Fill details and confirm |
|-----------------|--------------------------|
| House           | Building/Street          |
| Area            | Landmark -Select-        |
| Pincode         | State                    |
| Mobile #        | Email Id                 |
| Confirm Details |                          |

## For Net Banking option below screen appears

Mode of Payment

Confirm Details

○ Credit Card/Debit Card 
 Net Banking

| Billing Address  | Fill up details | and confirm |
|------------------|-----------------|-------------|
| House            | Building/Street |             |
| Area             | Landmark        | -Select-    |
| Pincode          | State           |             |
| Mobile #         | Email Id        |             |
| Select Your Bank | Axis Bank 🗸     |             |

After the above details, press confirm details again and the page will re-directed to the Banks login or details

(For any help on below screen please contact your Bank)

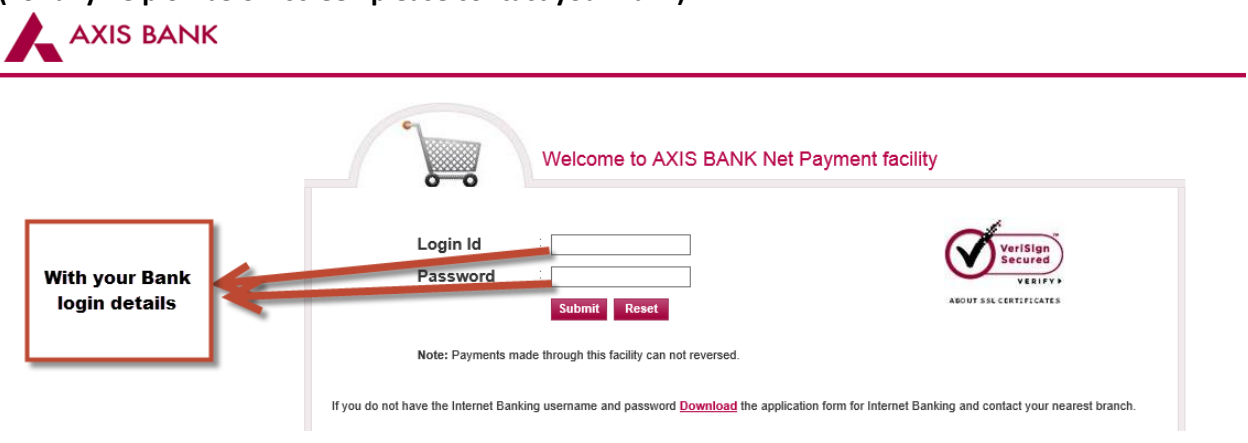

Once you have your successful payment made the page will return to Bishops Online with a confirmation page for the payment which you can print or make screenshot of the same.

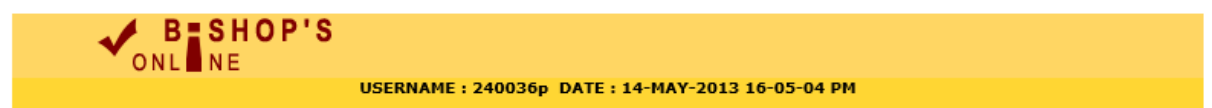

| Transanction Successful. Please note below details |                      |  |  |
|----------------------------------------------------|----------------------|--|--|
| Code                                               | 240036               |  |  |
| Transaction Id                                     | BOP-19162013150      |  |  |
| Approval Id                                        | 71614764             |  |  |
| Order No                                           | BISHOPS-25797        |  |  |
| Amount                                             | 200                  |  |  |
| Date                                               | 5/14/2013 4:05:04 PM |  |  |

Click here to go back to main page.

All Rights Reserverd : The Bishop's School, Pune

Developed By : SB Software Solutions

Once the above page appears on your screen you will receive SMS from the School confirming the payment .Refer to the Bill (payment info online) the updated Bill.

Log out from Bishop's Online.

For any help regarding online payment please contact : +917620084054 or mail to admin@thebishopsschool.net